# ASA 8.x : Exemple de configuration de l'accès VPN avec le client VPN AnyConnect à l'aide d'un certificat auto-signé

## Contenu

Introduction Conditions préalables **Conditions requises Components Used Conventions** Informations générales Configuration Étape 1. Configurer un certificat auto-émis Étape 2. Télécharger et identifier l'image du client VPN SSL Étape 3. Activer l'accès Anyconnect Étape 4. Créer une stratégie de groupe Configurer le contournement de la liste d'accès pour les connexions VPN Étape 6. Créer un profil de connexion et un groupe de tunnels pour les connexions client **AnyConnect** Étape 7. Configurer l'exemption NAT pour les clients AnyConnect Étape 8. Ajouter des utilisateurs à la base de données locale Vérification **Dépannage** Commandes de dépannage (facultatif) Informations connexes

## **Introduction**

Ce document décrit comment employer des certificats auto-signés pour permettre des connexions VPN SSL d'accès à distance à ASA à partir du client Cisco AnyConnect 2.0.

## **Conditions préalables**

## **Conditions requises**

Assurez-vous que vous répondez à ces exigences avant d'essayer cette configuration :

- Configuration Asa de base qui exécute le logiciel version 8.0
- ASDM 6.0(2)

## **Components Used**

Les informations contenues dans ce document sont basées sur les versions de matériel et de logiciel suivantes :

- Cisco ASA 8.0(2), ASDM 6.0 (2)
- Cisco AnyConnect 2.0

## **Conventions**

Pour plus d'informations sur les conventions utilisées dans ce document, reportez-vous à <u>Conventions relatives aux conseils techniques Cisco.</u>

## Informations générales

Le client Cisco AnyConnect 2.0 est un client VPN basé sur SSL. Le client AnyConnect peut être utilisé et installé sur un grand choix de systèmes d'exploitation, tels que Windows 2000, XP, Vista, Linux (Multi-distribution) et MAC OS X. Le client AnyConnect peut être installé manuellement sur le PC distant par l'administrateur système. Il peut également être chargé sur l'appliance de sécurité et préparé en vue du téléchargement aux utilisateurs distants. Après que l'application est téléchargée, il peut automatiquement être désinstallé une fois la connexion terminée, ou il peut rester sur le PC distant en vue de futures connexions VPN SSL. Cet exemple montre comment préparer le client AnyConnect en vue du téléchargement selon l'authentification SSL réussie basée sur le navigateur.

Pour plus d'informations sur le client AnyConnect 2.0, référez-vous aux <u>Notes de publication</u> <u>AnyConnect 2.0</u>.

**Remarque :** MS Terminal Services n'est pas pris en charge conjointement avec le client AnyConnect. Vous ne pouvez pas vous connecter via RDP à un ordinateur et lancer ensuite une session AnyConnect. Vous ne pouvez pas vous connecter via RDP à un client qui est connecté via AnyConnect.

**Remarque :** La première installation d'AnyConnect nécessite que l'utilisateur dispose de droits d'administrateur (que vous utilisiez le package msi AnyConnect autonome ou que vous poussiez le fichier pkg à partir de l'ASA). Si l'utilisateur n'a pas de droits d'administrateur, une boîte de dialogue énonçant cette condition s'affiche. Les mises à niveau ultérieures n'exigeront pas que l'utilisateur ayant installé AnyConnect précédemment ait des droits d'administrateur.

## **Configuration**

Afin de configurer l'ASA pour l'accès VPN à l'aide du client AnyConnect, effectuez ces étapes :

- 1. Configurez les certificats auto-émis.
- 2. Téléchargez et identifiez l'image du client VPN SSL.
- 3. Activez l'accès AnyConnect.
- 4. <u>Créez une nouvelle politique de groupe</u>.
- 5. Configurer le contournement de la liste d'accès pour les connexions VPN.
- 6. Créez un profil de connexion et un groupe de tunnels pour les connexions du client

AnyConnect.

- 7. <u>Configurez l'exemption NAT pour les clients AnyConnect</u>.
- 8. Ajoutez les utilisateurs à la base de données locale.

## Étape 1. Configurer un certificat auto-émis

Par défaut, l'appliance de sécurité a un certificat auto-signé qui est généré à nouveau chaque fois que le périphérique est redémarré. Vous pouvez acheter votre propre certificat de constructeurs, tels que Verisign ou EnTrust, ou vous pouvez configurer l'ASA afin qu'il émette un certificat d'identité pour lui-même. Ce certificat ne change pas même lorsque le périphérique est redémarré. Terminez cette étape afin de générer des certificats auto-signés qui persistent quand le périphérique est redémarré.

## **Procédure ASDM**

- 1. Cliquez sur Configuration, puis sur Remote Access VPN.
- 2. Développez Certificate Management, et choisissez alors Identity Certificates.
- 3. Cliquez sur Add, puis cliquez sur la case d'option Add a new identity certificate.
- 4. Cliquez sur New.
- 5. Dans la boîte de dialogue Add Key Pair, cliquez sur la case d'option **Enter new key pair name.**
- 6. Entrez un nom pour identifier la paire de clés.Cet exemple utilise sslvpnkeypair.
- 7. Cliquez sur Generate Now.
- 8. Dans la boîte de dialogue Add Identity Certificate, assurez-vous que la paire de clés récemment créée est sélectionnée.
- 9. Pour le DN du sujet du certificat, écrivez le nom de domaine complet (FQDN) qui sera utilisé pour se connecter à l'interface de terminaison du VPN.**CN=sslvpn.cisco.com**
- 10. Cliquez sur **Advanced**, et écrivez le FQDN utilisé pour le champ Certificate Subject DN.Par exemple, **FQDN** : sslvpn.cisco.com
- 11. Click OK.
- 12. Activez la case à cocher Generate Self Signed Certificate et cliquez sur Add Certificate.
- 13. Click OK.
- 14. Cliquez sur Configuration, puis sur Remote Access VPN.
- 15. Développez Advanced, et choisissez SSL Settings.
- 16. Dans la zone Certificats, choisissez interface qui sera utilisée pour terminer le VPN SSL (dehors) et cliquez sur **Edit**.
- 17. Dans la liste déroulante Certificate, choisissez le certificat auto-signé que vous avez généré plus tôt.
- 18. Cliquez sur **OK**, puis sur **Apply**.

| ciscosa                                                  |
|----------------------------------------------------------|
|                                                          |
| ciscoasa(config)#crypto key generate rsa label           |
| sslvpnkeypair                                            |
| INFO: The name for the keys will be: sslvpnkeypair       |
| Keypair generation process begin. Please wait            |
| ! Generate an RSA key for the certificate. (The name     |
| should be unique. ! For example, sslvpnkeypair.)         |
| ciscoasa(config)# <b>crypto ca trustpoint localtrust</b> |

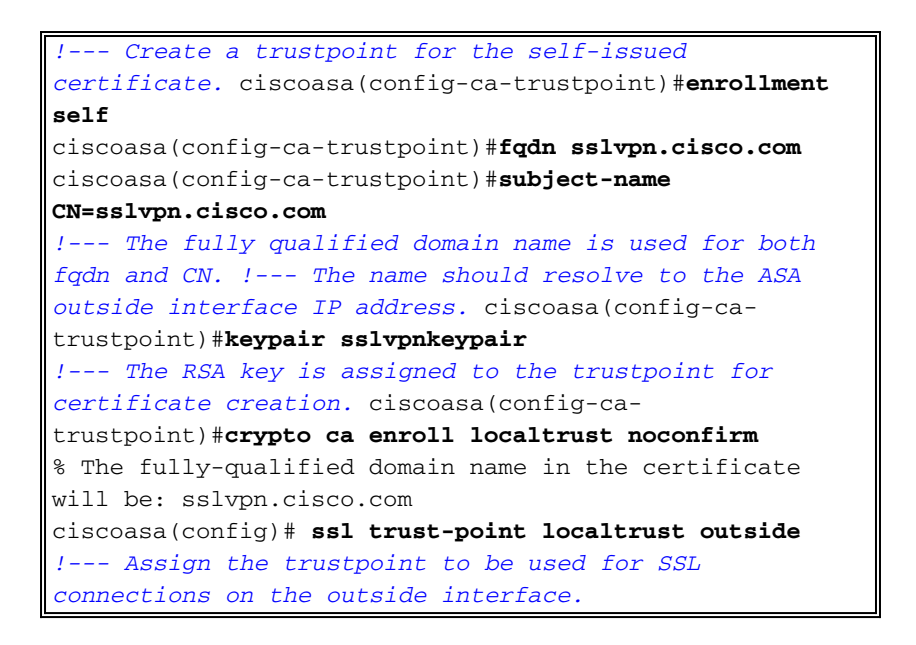

## Étape 2. Télécharger et identifier l'image du client VPN SSL

Ce document utilise le client AnyConnect SSL 2.0. Vous pouvez obtenir ce client sur le <u>site Web</u> <u>de téléchargement de logiciel Cisco</u>. Une image distincte Anyconnect est requise pour chaque système d'exploitation que les utilisateurs distants prévoient d'utiliser. Pour plus d'informations, reportez-vous aux <u>notes de publication relatives à Cisco AnyConnect 2.0.</u>

Une fois que vous obtenez le client AnyConnect, effectuez ces étapes :

### Procédure ASDM

- 1. Cliquez sur Configuration, puis sur Remote Access VPN.
- 2. Développez Network (Client) Access, puis développez Advanced.
- 3. Développez SSL VPN, et choisissez client Settings.
- 4. Dans la zone SSL VPN Client Images, cliquez sur Add, puis cliquez sur Upload.
- 5. Naviguez jusqu'à l'endroit où vous avez téléchargé le client AnyConnect.
- 6. Sélectionnez le fichier, puis cliquez sur **Upload File**.Une fois le client téléchargé, vous recevez un message énonçant que le fichier a été téléchargé dans la mémoire Flash avec succès.
- 7. Click OK.Une boîte de dialogue pour confirmer que vous voulez utiliser l'image nouvellement téléchargée comme image actuelle de client VPN SSL s'affiche.
- 8. Click OK.
- 9. Cliquez sur OK, puis sur Apply.
- 10. Répétez les étapes de cette section pour chaque package spécifique du système d'exploitation Anyconnect que vous voulez utiliser.

```
Ciscosa
ciscoasa(config)#copy tftp://192.168.50.5/anyconnect-
win-2.0.0343-k9.pkg flash
Address or name of remote host [192.168.50.5]?
Source filename [anyconnect-win-2.0.0343-k9.pkg]?
```

## Étape 3. Activer l'accès Anyconnect

Afin de permettre au client AnyConnect de se connecter à l'ASA, vous devez activer l'accès sur l'interface qui termine des connexions VPN SSL. Cet exemple utilise l'interface externe afin de terminer des connexions Anyconnect.

### **Procédure ASDM**

- 1. Cliquez sur Configuration, puis sur Remote Access VPN.
- 2. Développez Network (Client) Access, puis choisissez SSL VPN Connection Profiles.
- 3. Activez la case à cocher Enable Cisco AnyConnect VPN Client.
- 4. Activez la case à cocher Allow Access the outside interface, puis cliquez sur Apply.

### Exemple de ligne de commande

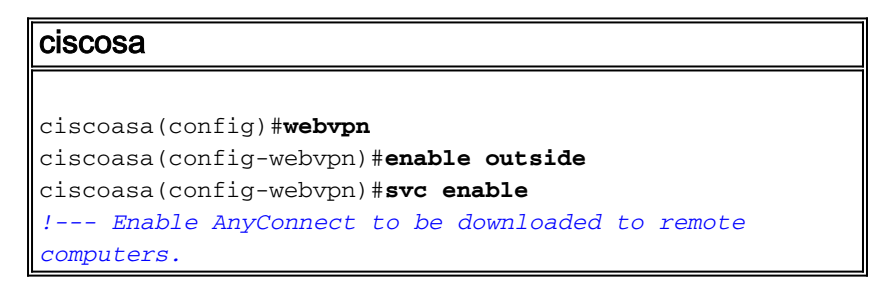

## Étape 4. Créer une stratégie de groupe

Une politique de groupe spécifie les paramètres de configuration qui devraient être appliqués aux clients quand ils se connectent. Cet exemple crée une politique de groupe nommée *SSLClientPolicy*.

### **Procédure ASDM**

- 1. Cliquez sur Configuration, puis sur Remote Access VPN.
- 2. Développez Network (Client) Access, puis choisissez Group Policies.
- 3. Cliquez sur Add.
- 4. Choisissez General, puis entrez SSLClientPolicy dans le champ Name.
- 5. Désactivez la case à cocher Address Pools Inherit.
- 6. Cliquez sur Select, puis cliquez sur Add.La boîte de dialogue Add IP Pool apparaît.

- Configurez le pool d'adresses d'une plage d'adresses IP qui n'est pas actuellement en service sur votre réseau.Cet exemple utilise ces valeurs :Name : SSLClientPoolStarting IP Address: 192.168.25.1Ending IP Address: 192.168.25.50Subnet Mask: 255.255.255.0
- 8. Click OK.
- 9. Choisissez le pool nouvellement créé, puis cliquez sur Assign.
- 10. Cliquez OK, puis cliquez sur More Options.
- 11. Désactivez la case à cocher Inherit des protocoles de transmission tunnel.
- 12. Activez SSL VPN Client.
- 13. Dans le volet gauche, choisissez Servers.
- 14. Désactivez la case à cocher des serveurs DNS Inherit, puis entrez l'adresse IP du serveur DNS interne que les clients AnyConnect utiliseront.Cet exemple utilise 192.168.50.5.
- 15. Cliquez sur More Options.
- 16. Désactivez la case à cocher Default Domain Inherit.
- 17. Entrez dans le domaine utilisé par votre réseau interne. Par exemple, tsweb.local.
- 18. Cliquez sur OK, puis sur Apply.

### Exemple de ligne de commande

| ciscosa                                                             |
|---------------------------------------------------------------------|
|                                                                     |
| ciscoasa(config)# <b>ip local pool SSLClientPool</b>                |
| 192.168.25.1-192.168.25.50 mask 255.255.255.0                       |
| ! Define the IP pool. The IP pool should be a range                 |
| of IP addresses ! not already in use on the internal                |
| <pre>network. ciscoasa(config)#group-policy SSLCLientPolicy</pre>   |
| internal                                                            |
| ciscoasa(config)#group-policy SSLCLientPolicy attributes            |
| ciscoasa(config-group-policy)# <b>dns-server value</b>              |
| 192.168.50.5                                                        |
| ! Specify the internal DNS server to be used.                       |
| ciscoasa(config-group-policy)# <b>vpn-tunnel-protocol svc</b>       |
| ! Specify VPN tunnel protocol to be used by the Group               |
| <i>Policy.</i> ciscoasa(config-group-policy)# <b>default-domain</b> |
| value tsweb.local                                                   |
| ! Define the default domain assigned to VPN users.                  |
| ciscoasa(config-group-policy)# <b>address-pools value</b>           |
| SSLClientPool                                                       |
| ! Assign the IP pool created to the SSLClientPolicy                 |
| group policy.                                                       |

## Configurer le contournement de la liste d'accès pour les connexions VPN

Quand vous activez cette option, vous permettez aux clients SSL/IPsec de contourner la liste d'accès de l'interface.

### **Procédure ASDM**

- 1. Cliquez sur Configuration, puis sur Remote Access VPN.
- 2. Développez Network (Client) Access, puis développez Advanced.
- 3. Développez SSL VPN, puis choisissez Bypass Interface Access List.
- 4. Assurez-vous que la case à cocher Enable inbound SSL VPN and IPSEC Sessions to bypass interface access lists est activée, puis cliquez sur Apply.

#### ciscosa

```
ciscoasa(config)#sysopt connection permit-vpn
!--- Enable interface access-list bypass for VPN
connections. !--- This example uses the vpn-filter
command for access control.
ciscoasa(config-group-policy)#
```

## Étape 6. Créer un profil de connexion et un groupe de tunnels pour les connexions client AnyConnect

Quand les clients VPN se connectent à l'ASA, ils se connectent à un profil de connexion ou à un groupe de tunnels. Le groupe de tunnels est utilisé pour définir des paramètres de connexion pour les types spécifiques de connexions VPN, tels que L2L IPsec, l'accès à distance IPsec L2L, le SSL sans client et le SSL client.

#### Procédure ASDM

- 1. Cliquez sur Configuration, puis sur Remote Access VPN.
- 2. Développez Network (Client) Access, puis développez SSL VPN.
- 3. Choisissez Connection Profiles, puis cliquez sur Add.
- 4. Choisissez **Basic**, et entrez ces valeurs :**Name :** ProfilClientSSLC**Authentification:** LOCAL**Default Group Policy**: SSLClientPolicy
- 5. Assurez que la case à cocher SSL VPN Client Protocol est activée.
- 6. Dans le volet gauche, développez Advanced, puis choisissez SSL VPN.
- 7. Sous Connection Aliases, cliquez sur **Add**, et entrez un nom auquel les utilisateurs peuvent associer leurs connexions VPN. Par exemple, *SSLVPNClient*.
- 8. Cliquer sur OK, puis à nouveau sur OK.
- 9. Au bas de la fenêtre ASDM, activez la case à cocher Allow user to select connection, identified by alias in the table above at login page, puis cliquez sur Apply.

#### Exemple de ligne de commande

| ciscosa                                                      |
|--------------------------------------------------------------|
|                                                              |
| ciscoasa(config)#tunnel-group SSLClientProfile type          |
| remote-access                                                |
| ! Define tunnel group to be used for VPN remote              |
| access connections. ciscoasa(config)#tunnel-group            |
| SSLClientProfile general-attributes                          |
| ciscoasa(config-tunnel-general)# <b>default-group-policy</b> |
| SSLCLientPolicy                                              |
| ciscoasa(config-tunnel-general)# <b>tunnel-group</b>         |
| SSLClientProfile webvpn-attributes                           |
| ciscoasa(config-tunnel-webvpn)#group-alias SSLVPNClient      |
| enable                                                       |
| <pre>! Assign alias for tunnel group. ciscoasa(config-</pre> |
| tunnel-webvpn) # <b>webvpn</b>                               |
| ciscoasa(config-webvpn)# <b>tunnel-group-list enable</b>     |
| <pre>! Enable alias/tunnel group selection for SSL VPN</pre> |
| connections.                                                 |

Étape 7. Configurer l'exemption NAT pour les clients AnyConnect

L'exemption NAT devrait être configurée pour toutes les adresses IP ou plages que vous voulez permettre aux clients VPN SSL d'accéder. Dans cet exemple, les clients VPN SSL ont besoin de l'accès à l'IP interne 192.168.50.5 seulement.

**Remarque :** si le contrôle NAT n'est pas activé, cette étape n'est pas requise. Employez la commande **show run nat-control pour vérifier.** Afin de vérifier via ASDM, cliquez sur **Configuration**, cliquez sur **Firewall**, puis choisissez **Nat Rules**. Si la case à cocher **Enable traffic through the firewall without address translation est activée, vous pouvez ignorer cette étape.** 

### Procédure ASDM

- 1. Cliquez sur Configuration, puis cliquez sur Firewall.
- 2. Choisissez Nat Rules, puis cliquez sur Add.
- 3. Choisissez Add NAT Exempt Rule, et entrez ces valeurs :Action : ExonérerInterface: intérieurSource : 192.168.50.5Destination : 192.168.25.0/24NAT Exempt Direction: NAT Exempt outbound traffic from interface 'inside' to lower security interfaces (Default)
- 4. Cliquez sur OK, puis sur Apply.

## Exemple de ligne de commande

| ciscosa                                                    |
|------------------------------------------------------------|
|                                                            |
| ciscoasa(config)#access-list no_nat extended permit        |
| ip host 192.168.50.5 192.168.25.0                          |
| 255.255.255.0                                              |
| ! Define access list to be used for NAT exemption.         |
| ciscoasa(config)# <b>nat (inside) 0 access-list no_nat</b> |
| ! Allow external connections to untranslated internal      |
| <pre>! addresses defined by access lisy no_nat.</pre>      |
| ciscoasa(config)#                                          |

## Étape 8. Ajouter des utilisateurs à la base de données locale

Si vous utilisez l'authentification locale (par défaut), vous devez définir des noms d'utilisateur et des mots de passe dans la base de données locale pour l'authentification des utilisateurs.

### Procédure ASDM

- 1. Cliquez sur Configuration, puis sur Remote Access VPN.
- 2. Développez AAA Setup, puis choisissez Local Users.
- 3. Cliquez sur Add, puis entrez ces valeurs :**username (nom d'utilisateur)** : matthewpMot de passe : p@ssw0rdConfirm Password: p@ssw0rd
- 4. Sélectionnez la case d'option No ASDM, SSH, Telnet or Console Access.
- 5. Cliquez sur OK, puis sur Apply.
- 6. Répétez cette étape pour les utilisateurs supplémentaires, puis cliquez sur Save.

ciscosa

| ciscoasa(config)#username matthewp password p@ssw0rd         |
|--------------------------------------------------------------|
| ciscoasa(config)#username matthewp attributes                |
| ciscoasa(config-username)# <b>service-type remote-access</b> |
| ! Assign user remote access only. No SSH, Telnet,            |

```
ASDM access allowed. ciscoasa(config-username)#write
memory
!--- Save the configuration.
```

## **Vérification**

Employez cette section afin de vérifier que la configuration du VPN SSL est réussie

#### Connectez-vous à l'ASA avec le client AnyConnect

Installez le client directement sur un PC, et connectez-vous à l'interface externe ASA, ou entrez https et l'adresse FQDN/IP de l'ASA dans un navigateur Web. Si vous utilisez un navigateur Web, le client s'installe lui-même si l'ouverture de session est réussie.

#### Vérifiez les connexions client VPN SSL

Employez la commande show vpn-sessiondb svc afin de vérifier les clients VPN SSL connectés.

ciscoasa(config-group-policy) #show vpn-sessiondb svc Session Type: SVC Username : matthewp Index : 6 Assigned IP : 192.168.25.1 Public IP : 172.18.12.111 Protocol : Clientless SSL-Tunnel DTLS-Tunnel : SHA1 Encryption : RC4 AES128 Hashing Bytes Tx : 35466 Bytes Rx : 27543 Group Policy : SSLClientPolicy Tunnel Group : SSLClientProfile Login Time : 20:06:59 UTC Tue Oct 16 2007 Duration : 0h:00m:12s NAC Result : Unknown VLAN Mapping : N/A VLAN : none

ciscoasa(config-group-policy)#

La commande vpn-sessiondb logoff name username ferme la session des utilisateurs par nom d'utilisateur. Un message Administrator Reset est envoyé à l'utilisateur une fois ce dernier déconnecté.

ciscoasa(config)#vpn-sessiondb logoff name matthewp Do you want to logoff the VPN session(s)? [confirm] INFO: Number of sessions with name "matthewp" logged off : 1

ciscoasa(config)#

Pour plus d'informations sur le client AnyConnect 2.0, référez-vous au <u>Guide de l'administrateur</u> <u>Cisco AnyConnect VPN</u>.

## **Dépannage**

Cette section fournit des informations que vous pouvez utiliser pour dépanner votre configuration.

Commandes de dépannage (facultatif)

L'<u>Outil Interpréteur de sortie (clients enregistrés uniquement) (OIT) prend en charge certaines</u> <u>commandes show.</u> Utilisez l'OIT pour afficher une analyse de la sortie de la commande **show**.

**Remarque :** Consulter les <u>renseignements importants sur les commandes de débogage</u> avant d'utiliser les commandes de **débogage**.

```
    debug webvpn svc 255 - Affiche des messages de débogage sur les connexions aux clients

 VPN SSL sur WebVPN.Successful AnyConnect Login
 ciscoasa(config)#debug webvpn svc 255
 INFO: debug webvpn svc enabled at level 255.
 ciscoasa(config) #ATTR_FILTER_ID: Name:
  SSLVPNClientAccess
 , Id: 1, refcnt: 1
 webvpn_rx_data_tunnel_connect
 CSTP state = HEADER_PROCESSING
 http_parse_cstp_method()
 ...input: 'CONNECT /CSCOSSLC/tunnel HTTP/1.1'
 webvpn_cstp_parse_request_field()
 ...input: 'Host: 10.10.1.5' - !--- Outside IP of ASA Processing CSTP header line: 'Host:
 10.10.1.5'
 webvpn_cstp_parse_request_field()
 ...input: 'User-Agent: Cisco AnyConnect VPN Client 2, 0, 0343' - !--- AnyConnect Version
 Processing CSTP header line: 'User-Agent: Cisco AnyConnect VPN Client 2, 0, 0343' Setting
 user-agent to: 'Cisco AnyConnect VPN Client 2, 0, 0343' webvpn_cstp_parse_request_field()
 ...input: 'Cookie: webvpn=3338474156@28672@1192565782@EFB9042D72C
 63CE02164F790435897AC72EE70AE' Processing CSTP header line: 'Cookie:
 webvpn=3338474156@28672@119 2565782@EFB9042D72C63CE02164F790435897AC72EE70AE' Found WebVPN
 cookie: 'webvpn=3338474156028672011925657820EFB9042D72C 63CE02164F790435897AC72EE70AE'
 WebVPN Cookie: 'webvpn=3338474156@28672@1192565782@EFB9042D72C63CE02
 164F790435897AC72EE70AE' IPADDR: '3338474156', INDEX: '28672', LOGIN: '1192565782'
 webvpn_cstp_parse_request_field() ...input: 'X-CSTP-Version: 1' Processing CSTP header line:
 'X-CSTP-Version: 1' Setting version to '1' webvpn_cstp_parse_request_field() ...input: 'X-
 CSTP-Hostname: wkstation1' - !--- Client desktop hostname Processing CSTP header line: 'X-
 CSTP-Hostname: wkstation1'
 Setting hostname to: 'wkstation1'
 webvpn_cstp_parse_request_field()
 ...input: 'X-CSTP-Accept-Encoding: deflate;q=1.0'
 Processing CSTP header line: 'X-CSTP-Accept-Encoding: deflate;q=1.0'
 webvpn_cstp_parse_request_field()
 ...input: 'X-CSTP-MTU: 1206'
 Processing CSTP header line: 'X-CSTP-MTU: 1206'
 webvpn_cstp_parse_request_field()
 ...input: 'X-CSTP-Address-Type: IPv4'
 Processing CSTP header line: 'X-CSTP-Address-Type: IPv4'
 webvpn_cstp_parse_request_field()
 ...input: 'X-DTLS-Master-Secret: 72B8AD72F327059AE22CBB451CB0948AFBE98296FD849
                           49EB6CAEDC203865C76BDBD634845FA89634C668A67152ABB51'
 Processing CSTP header line: 'X-DTLS-Master-Secret: 72B8AD72F327059AE22CBB451C
        B0948AFBE98296FD84949EB6CAEDC203865C76BDBD634845FA89634C668A67152ABB51 '
 webvpn_cstp_parse_request_field()
 ...input: 'X-DTLS-CipherSuite: AES256-SHA:AES128-SHA:DES-CBC3-SHA:DES-CBC-SHA'
 Processing CSTP header line: 'X-DTLS-CipherSuite: AES256-SHA:AES128-SHA:
                               DES-CBC3-SHA:DES-CBC-SHA'
 Validating address: 0.0.0.0
 CSTP state = WAIT_FOR_ADDRESS
 webvpn_cstp_accept_address: 192.168.25.1/255.255.255.0 - !--- IP assigned from IP Pool CSTP
 state = HAVE_ADDRESS SVC: NP setup np_svc_create_session(0x7000, 0xD41612C8, TRUE)
 webvpn_svc_np_setup SVC ACL Name: NULL SVC ACL ID: -1 SVC ACL ID: -1 vpn_put_uauth success!
 SVC IPv6 ACL Name: NULL SVC IPv6 ACL ID: -1 SVC: adding to sessmgmt SVC: Sending response
 Unable to initiate NAC, NAC might not be enabled or invalid policy CSTP state = CONNECTED
```

webvpn\_rx\_data\_cstp webvpn\_rx\_data\_cstp: got internal message Unable to initiate NAC, NAC

might not be enabled or invalid policy

#### Unsuccessful AnyConnect Login (Bad Password)

```
webvpn_portal.c:ewaFormSubmit_webvpn_login[1808]
ewaFormSubmit_webvpn_login: tgCookie = 0
ewaFormSubmit_webvpn_login: cookie = d53d2990
ewaFormSubmit_webvpn_login: tgCookieSet = 0
ewaFormSubmit_webvpn_login: tgroup = NULL
webvpn_portal.c:http_webvpn_kill_cookie[627]
webvpn_auth.c:http_webvpn_pre_authentication[1905]
WebVPN: calling AAA with ewsContext (-717386088) and nh (-717388536)!
WebVPN: started user authentication...
webvpn_auth.c:webvpn_aaa_callback[4380]
WebVPN: AAA status = (REJECT)
webvpn_portal.c:ewaFormSubmit_webvpn_login[1808]
ewaFormSubmit_webvpn_login: tgCookie = 0
ewaFormSubmit_webvpn_login: cookie = d53d2990
ewaFormSubmit_webvpn_login: tgCookieSet = 0
ewaFormSubmit_webvpn_login: tgroup = NULL
webvpn_auth.c:http_webvpn_post_authentication[1180]
WebVPN: user: (matthewp) rejected.
http_remove_auth_handle(): handle 9 not found!
webvpn_portal.c:ewaFormServe_webvpn_login[1749]
webvpn_portal.c:http_webvpn_kill_cookie[627]
```

## Informations connexes

- Guide de l'administrateur Cisco AnyConnect VPN Client, Version 2.0
- Notes de publication relatives au client VPN d'AnyConnect, Version 2.0
- Support et documentation techniques Cisco Systems